# CHUNGNAM NATIONAL UNIVERSITY SCHOOL OF INTERNATIONAL STUDIES 충남대학교 국제학부

## 신입생 수강신청 매뉴얼 Freshman Course Registration Manual

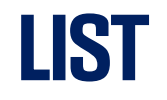

- 1. Search Course Information
- 2. Search Candidate Number
- 3. How to Register?
  - 1) Login
  - 2) Period
  - **3)** Register Page
  - 4) Register(Waiting page)

## **Search Course Information**

#### Search Course Info(Course Registration System)

★ Before the course registration, MUST check the information of the courses that you want to register
 ♦ On the website(Course Registration System), Click the tab [수강편람조회]

》 충남대학교 신입생 수강신청 Course Registration System LINK : <u>https://sugang.cnu.ac.kr/Flogin.do</u>

| 교육과정조회(학부)                                                                            | 교육과정조회(대학원)                                                                     | 수강편람조회                | 강의계획조회                      | 강의실별시간표조회                    | 학사정보 충남대학교                                                                                                    |
|---------------------------------------------------------------------------------------|---------------------------------------------------------------------------------|-----------------------|-----------------------------|------------------------------|----------------------------------------------------------------------------------------------------|
| 대상<br>2024–1 Course                                                                   | 일자<br>Registration Period(For Fresh                                             | men): 2024. Feb. 19(1 | 시간<br>Mon) 9:00 ~ Feb. 20(T | 비고<br><sup>•</sup> ue) 18:00 | 신입생 수강신청 로그인         Candidate No.하세요         Dassword (6 digits date of birth)         보그인         * 수험번호 - 충남대학 원서접수시 발급받은 번호 입니다.         * 비밀번호 - 주민등록번호 앞6자리 입니다 |
|                                                                                       |                                                                                 |                       | Yo                          | ou can check your candida    | ate number, after clicking the '수험번호조회'                                                                                                    |
| ●수강신청 안내                                                                              |                                                                                 |                       |                             |                              | 수강신청 매뉴얼 逊                                                                                                    |
| 수강신청 시 안내사형<br>1. 수강신청은 크롬(C<br>2. 수강신청서비스 로<br>- 학생사용자그룹(재혁<br><b>3. 새로고침 시 로그</b> 0 | 업니다.<br>Chrome) 브라우저 사용을 권장합<br>그인 제한<br>학생,휴학생,교환학생)에 한해 로<br><b>아웃 처리됩니다.</b> | 합니다.<br>그인 가능 합니다.    |                             |                              | 중복/다중 접속차단 안내 ⊥                                                                                                    |

#### Search Course Info(Course Registration System)

★ Before the course registration, MUST check the information of the courses that you want to register
 ♦ On the website(Course Registration System), Click the tab [수강편람조회]

| 학사행정<br>소가고리 | ○ 수강신청 기간안내                                                     |  |  |  |  |  |  |  |  |
|--------------|-----------------------------------------------------------------|--|--|--|--|--|--|--|--|
| 신입생 수강신처     | ·* 수강신청 기간                                                      |  |  |  |  |  |  |  |  |
|              | 수강신청 화면으로 아동                                                    |  |  |  |  |  |  |  |  |
|              | ○ 학부 공지사항                                                       |  |  |  |  |  |  |  |  |
|              | <u>&lt; 2023학년도 제2학기 신입생 수강신청 안내&gt;</u>                        |  |  |  |  |  |  |  |  |
|              | ★개설교과목조회:수강신청시스템-수강관리-수강편람조회(로그인 없이도 조회 가능)                     |  |  |  |  |  |  |  |  |
|              | 1. 신청대상: 학부 외국인 신입생, 대학원 신입생                                    |  |  |  |  |  |  |  |  |
|              | 2. 신청방법: '수강신청 화면으로 이동' 클릭 또는 수강관리-신입생수강신청에서 수강신청               |  |  |  |  |  |  |  |  |
|              | 3. 수강신청 기간                                                      |  |  |  |  |  |  |  |  |
|              | - <u>학부 신입생: 2023. 8. 9.(수) 09:00 ~ 8. 11.(금) 18:00</u>         |  |  |  |  |  |  |  |  |
|              | - <u>대학원</u> 신입생: <u>2023, 8, 7.(월) 09:00 ~ 8, 11.(금) 18:00</u> |  |  |  |  |  |  |  |  |
|              | ※ (수강신청 확인 및 변경 기간) 2023. 9. 1.(금) ~ 9. 7.(목)                   |  |  |  |  |  |  |  |  |
|              |                                                                 |  |  |  |  |  |  |  |  |
|              |                                                                 |  |  |  |  |  |  |  |  |
|              |                                                                 |  |  |  |  |  |  |  |  |
|              |                                                                 |  |  |  |  |  |  |  |  |

## 1. Search Course Info(Integrated Information System)

★ Before the course registration, MUST check the information of the courses that you want to register
 ● [학사행정] > [일반교육과정] > [수강편람조회] or search for [수강편람] in the Integrated Information System menu.

| 학생정보서비스<br>수강편람<br>학사행정<br>아 신상정보<br>아 휴복학 및 미래설계상담<br>아 융복합창의전공 및 교직복수<br>의 일반교육과정<br>집 교육과정조회(학부) | <ul> <li>▲ &gt; 학생</li> <li>조<sup>3</sup></li> <li>학교</li> <li>과목번</li> <li>● 수강편</li> <li>폐강강<sup>3</sup></li> </ul> | 정보서비스 > 학사행정 ><br>위분류 학부<br>마전공 국제학부 국제학부<br>호/명<br>람조회 | 일반교육<br>부(D007!<br>All ir<br>whe | R과정 > 수강편람<br>54]<br>formation<br>ther the | 2024 (<br>2024 (<br>2011 re<br>COU | 학기 1학기 ▼ 폐강여<br>▼ ▼ 하위<br>미입력시 전체 조회 교양영<br>Plated to courses,<br>rse is taught in En | 부전체<br>조직 포함<br>역전체<br>inclu<br>iglish | uding<br>, and   | 수업방식전<br>이수구분전<br>マ<br>departr<br>whethe | 1) Choo<br>2) Choo<br>3) [조호<br>3) [조호<br>nent, gra<br>er it is re | ose Yea<br>ose you<br>[] Click t<br>users<br>ide yea<br>lated t | r(년도)/ your Semester(학2<br>r major or search the sub<br>he tap<br>객세 · · · ·<br>nr, course number, cre<br>o humanities/software | y))<br>ject no<br>dit, da<br>, can 1 | ./name(⊉ª<br>te, classr<br>de confiri | <b>북번호/명)</b> you wan<br>[<br>000m, <u>총 1</u><br>med. | ਾ~~<br>It<br>조희<br>117 건 |
|----------------------------------------------------------------------------------------------------|----------------------------------------------------------------------------------------------------|---------------------------------------------------------|----------------------------------|--------------------------------------------|------------------------------------|---------------------------------------------------------------------------------------|----------------------------------------|------------------|------------------------------------------|--------------------------------------------------------------------|-----------------------------------------------------------------|----------------------------------------------------------------------------------------------------|--------------------------------------|---------------------------------------|--------------------------------------------------------|--------------------------|
| 역 교육과정조회(대학원)<br><u>수강편람조회</u>                                                                      | No                                                                                                    | 개설학과                                                    | 학년 🕈                             | 과목번호 💧                                     | 분반 🕈                               | 과목명                                                                                   | · 제한 '<br>인원                           | 수강 ·             | · 개설<br>이수구분                             | ▲ 학점/시수 ▲                                                          | 수업방식 💧                                                          | 강의시간                                                                                                    | 담당교수                                 | 교원구분                                  | 수강안내 💧                                                 |                          |
| Q 강의계획조회                                                                                            | 1 국                                                                                                    | 제학부 국제학부                                                | 1                                | 1180-1003                                  | 00                                 | 미래설계상담1                                                                               | 0                                      | 0                | 전공(기초)                                   | 0/0/0                                                              |                                                                 |                                                                                                    | 강성우                                  | 전임교수                                  |                                                        |                          |
| 심화교육과정                                                                                              | 2 국                                                                                                    | 제학부 국제학부                                                | 1                                | 1184-1001                                  | 00                                 | 글로벌 경영                                                                                | 0                                      | 0                | 전공(기초)                                   | 3/3/0                                                              |                                                                 | 월13:00~14:30(교111), 금14:00~15:30(                                                                                               |                                      |                                       |                                                        |                          |
|                                                                                                    | 3 국                                                                                                    | 제학부 국제학부                                                | 1                                | 1184-1002                                  | 00                                 | 경제학입문                                                                                 | 0                                      | 0                | 전공(기초)                                   | 3/3/0                                                              |                                                                 | 월14:30~16:00(교111), 금15:30~17:00(                                                                                               |                                      |                                       |                                                        |                          |
| ④ 성적정보                                                                                              | 4 국                                                                                                    | 제학부 국제학부                                                | 1                                | 1184-2009                                  | 00                                 | 정치학개론                                                                                 | 0                                      | 0                | 전공(기초)                                   | 3/3/0                                                              |                                                                 | 수13:00~15:00(교111), 목10:00~11:00(                                                                                               | 이효빈                                  | 강사                                    |                                                        |                          |
| ⑦ 교직활동신청                                                                                            | 5 국                                                                                                    | 제학부 국제학부                                                | 1                                | 1403-1001                                  | 00                                 | 한국어 읽기1                                                                               | 0                                      | 0                | 전공(기초)                                   | 3/3/0                                                              |                                                                 | 수15:00~16:00(교303B), 목13:00~15:00                                                                                               | 김정인                                  | 강사                                    | 외국인 유학생 전용 강좌                                          |                          |
| <ul> <li>교뇌골등건응</li> <li>학사학위취득유예 및 조기졸업</li> <li>장학/등록</li> <li>대하의노무시사</li> </ul>                 | Sinc<br>to c                                                                                                    | e freshmen (<br>onfirm 전공기                              | oper<br> 초(t                     | ate with<br>he basic                       | out a<br>maj                       | a specific major tr<br>or) (for freshman s<br>====================================    | ack, "<br>stude                        | they i<br>ents). |                                          | search :                                                           | 국세악듹                                                            | 루 국제악무[D00754](the                                                                                                    |                                      |                                       | national Studies                                       | SJ                       |
|                                                                                                    | 10 대                                                                                                    | 학 학과공통                                                  | 1                                | 1001-7026                                  | 00                                 | K-Culture와문화마케팅                                                                       |                                        | ^                |                                          | 01510                                                              |                                                                 | ±L12·201E·00(□102A) ₽12·0012·20                                                                                                 | 한부터                                  | 711                                   | ·                                                      |                          |
|                                                                                                    | 11 대                                                                                                    | 학 학과공통                                                  | 1                                | 1001-7026                                  | 00                                 | K-Culture와문화마케팅                                                                       | Click                                  | king o           | n the d                                  | esired co                                                          | ourse n                                                         | ame allows you to view                                                                                                    | <b>n</b> the s                       | syllabus.                             |                                                        | _                        |
| 이 신작물일                                                                                              | 12 대                                                                                                    | 학 학과공통                                                  | 1                                | 1004-7007                                  | 00                                 | 컴퓨터 이해와 활용                                                                            | -                                      | -                |                                          |                                                                    |                                                                 |                                                                                                    |                                      |                                       | 1학년 전용 분반                                              |                          |
| ) 번구실적경력<br>                                                                                        | 13 대                                                                                                    | 학 학과공통                                                  | 1                                | 1004-7007                                  | 00                                 | 컴퓨터 이해와 활용                                                                            | 0                                      | 0                | 교양(일반)                                   | 3/3/0                                                              |                                                                 |                                                                                                    | 김상형                                  | 초빙교원                                  | 1학년 전용 분반                                              |                          |
| 가 부약행성<br>                                                                                          | 14 4                                                                                                    | I약 약과공동<br>I국 국고고토                                      | 1                                | 1004-7007                                  | 01                                 | 김유터 이해와 활용                                                                            | 0                                      | 0                | 교양(일만)                                   | 3/3/0                                                              |                                                                 |                                                                                                    | 한희원                                  | 강사                                    | 1학년 신흥 문만                                              |                          |
| ) 공통·보안                                                                                             | 15 H                                                                                                    | I약 약과공동<br>I국 국고고트                                      | 1                                | 1004-7007                                  | 01                                 | 김유터 이해와 활용                                                                            | 0                                      | 0                | 고양(일만)                                   | 3/3/0                                                              |                                                                 |                                                                                                    | 안희원                                  | 강자                                    | 1약년 신용 분만                                              |                          |
|                                                                                                    | 15 4                                                                                                    | 익 익과공종<br> 강 창고고토                                       | 1                                | 1004-7007                                  | 02                                 | 김유덕 이해와 활용                                                                            | 0                                      | 0                | 교양(일반)                                   | 3/3/0                                                              |                                                                 |                                                                                                    | 안의원                                  | 경작                                    | 1학년 신용 군만                                              | _                        |
|                                                                                                    | 10 FH                                                                                                    | 1억 억색6종<br>1학 학교교통                                      | 1                                | 1004-7007                                  | 02                                 | 김규터 이해와 활용                                                                            | 0                                      | 0                | 고양(인비)                                   | 3/3/0                                                              |                                                                 |                                                                                                    | 인의권<br>기대여                           | 3^r<br>7F41                           | 1학년 신용 군빈                                              |                          |
|                                                                                                    | 10 H                                                                                                    | 1억 억쇠이공<br>1하 하고모토                                      | 1                                | 1004-7007                                  | 03                                 | 김규디 이에파 활용<br>커프티 이체이 하요                                                              | 0                                      | 0                | 교양(인바)                                   | 3/3/0                                                              |                                                                 |                                                                                                    | 기대여                                  | 강자                                    | 1학년 전용 문헌                                              | _                        |
|                                                                                                    | 20 5                                                                                                    | 1억 억쇠 8 8<br>1하 하과곳토                                    | 1                                | 1004-7007                                  | 04                                 | 커프터 이해야 하요                                                                            | 0                                      | 0                | 교양(인바)                                   | 3/3/0                                                              |                                                                 | 월16:30~18:00(교2024) 스15:00~16:3(                                                                                                | 기산혀                                  | · · · · · · · · · · · · · · · · · · · | 140 08 00                                              |                          |
|                                                                                                    | 20 4                                                                                                    | i 학 학과공통                                                | 1                                | 1004-7007                                  | 04                                 | 컴퓨터 이해의 활용                                                                            | 0                                      | 0                | 교양(일반)                                   | 3/3/0                                                              |                                                                 | 월16:30~18:00(교202A), 수15:00~16:30<br>월16:30~18:00(교202A)                                                                        | 긴상형                                  | 초방교원                                  |                                                        | _                        |
|                                                                                                    | 22 EH                                                                                                    | 학 학과공통                                                  | 1                                | 1004-7007                                  | 05                                 | 컴퓨터 이해와 화용                                                                            | 0                                      | 0                | 교양(일반)                                   | 3/3/0                                                              |                                                                 | 수13:30~15:00(교204A) 금12:00~13:30                                                                                                | 이민선                                  |                                       | 외국인 유학생 전용 강좌                                          |                          |
|                                                                                                    | 23 대                                                                                                    | 학 학과공통                                                  | 1                                | 1004-7007                                  | 05                                 | 컴퓨터 이해와 활용                                                                            | 0                                      | 0                | 교양(일반)                                   | 3/3/0                                                              |                                                                 | 수13:30~15:00(교204A), 금12:00~13:30                                                                                               | 이민선                                  | 산학협력중점교4                              | 외국인 유학생 전용 강좌                                          |                          |
|                                                                                                    | 24 인                                                                                                    | 문대학 국어국문학과                                              | 1                                | 1101-7007                                  | 00                                 | 화법과생활                                                                                 | 0                                      | 0                | 교양(일반)                                   | 3/3/0                                                              |                                                                 | 월10:30~12:00(교305), 수09:00~10:30(                                                                                               | 장지현                                  | 강사                                    |                                                        |                          |
|                                                                                                    | 05 0                                                                                                    | 모네는 구이구모든데                                              | - 1                              | 1101 7007                                  |                                    |                                                                                       | 0                                      | 0                |                                          | 2/2/0                                                              |                                                                 | 910:30 10:00(7305) 000:00 10:30(                                                                                                | 7년7년 주년                              | 761                                   |                                                        | -                        |
|                                                                                                    |                                                                                                    |                                                         |                                  |                                            |                                    |                                                                                       |                                        |                  |                                          |                                                                    |                                                                 |                                                                                                    |                                      |                                       |                                                        |                          |

## Search Candidate No.

#### **1. Search Candidate No.**

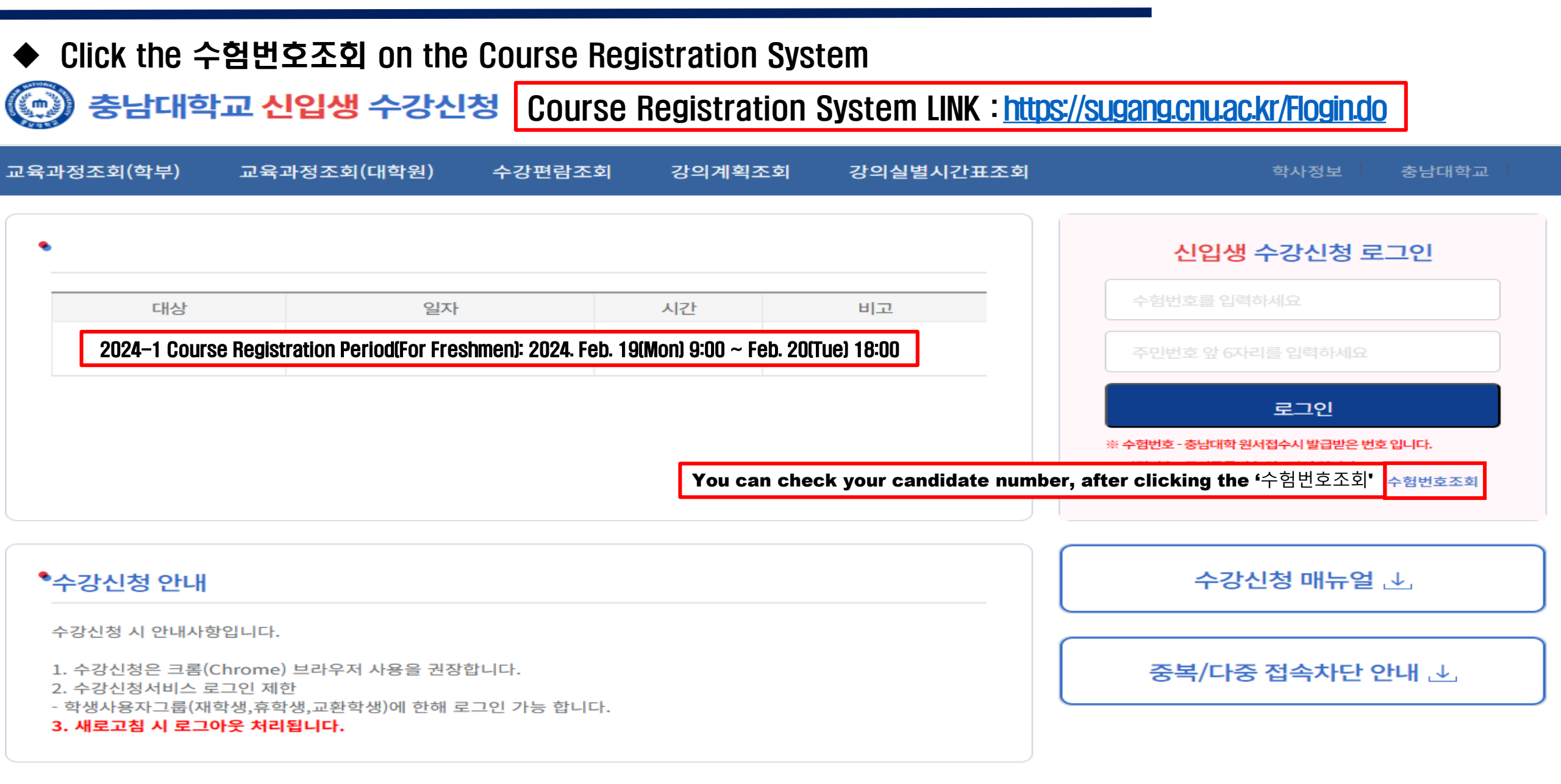

### **1. Search Candidate No.**

◆ Click '제출' after entering your name and resident registration number

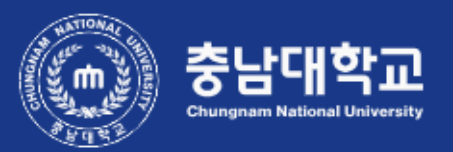

수험번호 찾기

수험번호 소유자의 이름과 주민등록번호를 입력하세요.

 Name:하세요

 Resident:Registration Number

제출

# How to Register? Link: <u>https://sugang.cnu.ac.kr/Flogin.do</u>

### 1. Login

- With your ID(Candidate no. and Password Login the website for registration \* impossible to overlap Login or multiple Login
- ★ During the Course Registration Change Period (2024. Mar. 04(Mon) 9:00 ~ Mar. 08(Fri) 18:00) must register with your Student Number and New password(8 digits of your date of birth +!@#, e.g. 20000703!@#) on <Enrolled Students Course Registration System>

중남대학교 신입생 수강신청

| 교육과정조회(학부)                                                             | 교육과정조회(대학원)                                                            | 수강편람조회     | 강의계획조회                                                                                                    | 강의실별시간표조회 | 학사정보 충남대학교                    |  |  |
|------------------------------------------------------------------------|------------------------------------------------------------------------|------------|----------------------------------------------------------------------------------------------------|-----------|-------------------------------|--|--|
| 대상                                                                     | 일자                                                                     |            | 시간                                                                                                    | 비고        | 신입생 수강신청 로그인<br>Candidate No. |  |  |
| 2024–1 Cours                                                           | e Registration Period(For Fres                                         | Fue) 18:00 | Password(6 digits date of birth)         로그인         * 수험번호 - 충남대학 원서접수시 발급받은 번호 입니다.         * 비밀번호 - 주민등록번호 앞 6자리 입니다         수험번호조회 |           |                               |  |  |
| <b>* 수강신청 안내</b>                                                       |                                                                        |            |                                                                                                    |           | 수강신청 매뉴얼 ⊥                    |  |  |
| 1. 수강신청은 크롬(C<br>2. 수강신청서비스 로<br>- 학생사용자그룹(재역<br><b>3. 새로고침 시 로그</b> 0 | .hrome) 브라우저 사용을 권장<br>그인 제한<br>학생,휴학생,교환학생)에 한해 로<br><b>바웃 처리됩니다.</b> |            | 중복/다중 접속차단 안내 逊                                                                                                    |           |                               |  |  |

### 2. Period

♦ When the course registration time has come, the period will be informed and you can see the blue button same as down below
 ● [수강신청 화면으로 이동] Button is different pre-course registration

| ○ 수강신청 기간안내                                                     |  |  |  |  |  |  |  |
|-----------------------------------------------------------------|--|--|--|--|--|--|--|
| * 수강신청 기간                                                       |  |  |  |  |  |  |  |
|                                                                 |  |  |  |  |  |  |  |
|                                                                 |  |  |  |  |  |  |  |
| 수강신청 화면으로 아동                                                    |  |  |  |  |  |  |  |
| ○ 학부 공지사항                                                       |  |  |  |  |  |  |  |
| <u>&lt; 2023학년도 제2학기 신입생 수강신청 안내&gt;</u>                        |  |  |  |  |  |  |  |
| ★개설교과목조회:수강신청시스템-수강관리-수강편람조회(로그인 없이도 조회 가능)                     |  |  |  |  |  |  |  |
| 1. 신청대상: 학부 외국인 신입생, 대학원 신입생                                    |  |  |  |  |  |  |  |
| 2. 신청방법: '수강신청 화면으로 이동' 클릭 또는 수강관리-신입생수강신청에서 수강신청               |  |  |  |  |  |  |  |
| 3. 수강신청 기간                                                      |  |  |  |  |  |  |  |
| - <u>학부 신입생: 2023. 8. 9.(수) 09:00 ~ 8. 11.(금) 18:00</u>         |  |  |  |  |  |  |  |
| - <u>대학원</u> 신입생: <u>2023. 8. 7.(윌) 09:00 ~ 8. 11.(금) 18:00</u> |  |  |  |  |  |  |  |
| ※ (수강신청 확인 및 변경 기간) 2023. 9. 1.(금) ~ 9. 7.(목)                   |  |  |  |  |  |  |  |
|                                                                 |  |  |  |  |  |  |  |
| O TIME BALLER                                                   |  |  |  |  |  |  |  |
|                                                                 |  |  |  |  |  |  |  |
|                                                                 |  |  |  |  |  |  |  |
|                                                                 |  |  |  |  |  |  |  |
|                                                                 |  |  |  |  |  |  |  |

#### **3. Course Registration Page**

1. Directly input the Subject No.-Class No. that you want to register on [검색구분]

※ Before course registration, you must find the Subject No.-Class No. of the course that you want to take 2. Click the [신청] button on [개설강좌]

※ Only parital courses will not be seen from [개설강좌], you must check the course list or other information from [수강편람조회] • 신청자상제

| 주전공(교직)     | 특허법무원 일반법무학과 | 일반법의         |             | 복수전공(교직)   |              | 부전공(교직)          |     |
|-------------|--------------|--------------|-------------|------------|--------------|------------------|-----|
| 기준/제한학점     | 9/9          | 교과적용년도       |             |            | 특허법무원 일반법무학과 | 성적경고자<br>수강제한 여부 |     |
| *수강신청학년(학기) | 1            | 수강가능<br>진로설계 | Subject No. | - Class No |              | 연구윤리 이수여부        | нIС |
| 검색구분 과목번호·  | 분반 🔻 과목번호-분  |              | •           | ·          | 신청           |                  |     |

| Ann  |                                                  | h | utton     | Pop Up | 창은 수강신청 기간 | 안에만 보여질 | 봅니다. 수강( | 신청 시작전에  | 신청을 하셔도 | Pop Up | 창은 보  | 여지지  | 않습니  | 다.)   |                    | 총 10 :   |
|------|--------------------------------------------------|---|-----------|--------|------------|---------|----------|----------|---------|--------|-------|------|------|-------|--------------------|----------|
|      | - <b>y</b>                                       |   |           | 분반 📤   | 과목명 🔺      | 이수구· 📤  | 수업방식     | ▲ 영어강: ▲ | 핵심교양영 🔺 | 학점/ ^  | मार 🔺 | 제한 🔺 | 수? ^ | 담당교 🔺 | 강의시간 🔺             | 학과전공     |
| 신청   | L                                                | 1 | 3610-1002 | 00     | 민법연구       | 선수      |          |          |         | 3/3/0  |       | 99   | 0    | 홍승희   | 금19:00~22:00(법214) | 특허법무원 일반 |
| 신청   | L                                                | 1 | 3610-1    | 00     | 연구윤리       | 전공선택    |          |          |         | 0/0/0  |       | 99   | 0    | 서보국   |                    | 특허법무원 일빈 |
| 신청   | L                                                | 1 | 3614-1    | 00     | 헌법재판론      | 전공선택    |          |          |         | 3/3/0  |       | 99   | 0    | 이연우   | 목19:00~22:00(법212) | 특허법무원 일빈 |
| 신청   | Г                                                | 1 | 3614-1    | 00     | 통치구조론      | 전공선택    |          |          |         | 3/3/0  |       | 99   | 0    |       | 월19:00~22:00(법107) | 특허법무원 일빈 |
| 신청   | L                                                | 1 | 3614-1    | 00     | 기업구조조정법    | 전공선택    |          |          |         | 3/3/0  |       | 99   | 0    | 박세화   | 수19:00~22:00(법102) | 특허법무원 일빈 |
| 신청   | Г                                                | 1 | 3614-1    | 00     | 기본권 세미나1   | 전공선택    |          |          |         | 3/3/0  |       | 99   | 0    | 정주백   | 토14:00~17:00(법212) | 특허법무원 일빈 |
| 신청   | L                                                | 1 | 3614-1    | 00     | 국제거래법      | 전공선택    |          |          |         | 3/3/0  |       | 99   | 0    | 공영호   | 수19:00~22:00(법101) | 특허법무원 일빈 |
| 신청   | L                                                | 1 | 3614-1    | 00     | 노동법॥       | 전공선택    |          |          |         | 3/3/0  |       | 99   | 0    | 김기선   | 목19:00~22:00(법102) | 특허법무원 일빈 |
| 4    |                                                  |   |           |        |            |         |          | 1        |         |        |       |      |      |       |                    | •        |
| • 신경 | <ul> <li>● 신청내역</li> <li>수업시간표 조회 총 0</li> </ul> |   |           |        |            |         |          |          |         |        |       |      |      |       |                    |          |

#### 4. Register(Waiting page)

 ♦ In the case there are many students on the same page, the waiting page will be opened When the waiting order(request number) is 0, your course registration will be completed
 ★ Don' t use page refresh. Your order number will be go the last!!!

⊙ 신청자상세

| 주전공(교직)     | 특허법무원 일반법무학과 | 일반법의         |      | 복수전공(교직)  |              | 부전공(교직)          |     |
|-------------|--------------|--------------|------|-----------|--------------|------------------|-----|
| 기준/제한학점     | 9/9          | 교과적용년도       | 2023 | 교과적용학과    | 특허법무원 일반법무학과 | 성적경고자<br>수강제한 여부 |     |
| *수강신청학년(학기) | 1            | 수강가능<br>진로설계 |      | LINC 참여여부 |              | 연구윤리 이수여부        | нIс |
| 검색구분 과목번호·  | 분반 ▼ 과목번호-분  | .반           | -    | · · · ·   | 신청           |                  |     |

❶ 개설강좌 (매크로 방지 Pop Up 창은 수강신청 기간에만 보여집니다. 수강신청 시작전에 신청을 하셔도 Pop Up 창은 보여지지 않습니다.)

총 10 :

| 신청 | 학( 🔺 | 과목번호 🔺    | 분반 🔺 | 과목명 🕇    | 이수구· 🔺 | 수업방식 · · · · · · · · · · · · · · · · · · ·  | ÷ 4 | ትኛ 🔷 | 담당교 🔺 | 강의시간 🔺             | 학과전공     |
|----|------|-----------|------|----------|--------|---------------------------------------------|-----|------|-------|--------------------|----------|
| 신청 | 1    | 3610-1002 | 00   | 민법연구     | 선수     | Check the subject title that you apply for  | 71  | 0    | 홍승희   | 금19:00~22:00(법214) | 특허법무원 일반 |
| 신청 | 1    | 3610-1    | 00   | 연구윤리     | 전공선택   | "조직의의사결정"                                   |     | 0    | 서보국   |                    | 특허법무원 일반 |
| 신청 | 1    | 3614-1    | 00   | 헌법재판론    | 전공선택   | 수강신청 대기 중입니다.                               |     | 0    | 이연우   | 목19:00~22:00(법212) | 특허법무원 일반 |
| 신청 | 1    | 3614-1    | 00   | 통치구조론    | 전공선택   |                                             |     | 0    |       | 월19:00~22:00(법107) | 특허법무원 일반 |
| 신청 | 1    | 3614-1    | 00   | 기업구조조정법  | 전공선택   |                                             |     | 0    | 박세화   | 수19:00~22:00(법102) | 특허법무원 일반 |
| 신청 | 1    | 3614-1    | 00   | 기본권 세미나1 | 전공선택   | G216.H - 201                                |     | 0    | 정주백   | 토14:00~17:00(법212) | 특허법무원 일반 |
| 신청 | 1    | 3614-1    | 00   | 국제거래법    | 전공선택   | 내기꾼지 : 591                                  |     | 0    | 공영호   | 수19:00~22:00(법101) | 특허법무원 일반 |
| 신청 | 1    | 3614-1    | 00   | 노동법॥     | 전공선택   | 현재 접속 사용자가 많아 대기용이며,<br>철시만 기다리시면 자동 신청됩니다. |     | 0    | 김기선   | 목19:00~22:00(법102) | 특허법무원 일반 |
| 4  |      |           |      | 1        |        |                                             |     |      |       |                    | •        |

◘ 신청내역

| 스어시가표 | ス히   | <b>A</b> 0 |
|-------|------|------------|
| 구립시간표 | 75.2 | 80         |

| 수강신청학점         | 신청과목수             | 교직학점                   |                 |        |     |
|----------------|-------------------|------------------------|-----------------|--------|-----|
| 삭제 과목번호 🔺 분반 🔺 | 과목명 🔺 이수구통 🔺 수업방식 | ▲ 영어강조▲ 핵심교양영(▲ 학점▲ 재이 | 수 폐경 수 당당교수 수 것 | 강의시간 🔺 | 기이수 |